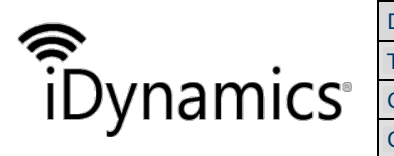

| Document | iDynamics Valued Shipment and Returns   |      |                       |  |  |  |  |  |
|----------|-----------------------------------------|------|-----------------------|--|--|--|--|--|
| Title    | User's guide                            |      |                       |  |  |  |  |  |
| Class.   | Microsoft Dynamics 365 Business Central |      |                       |  |  |  |  |  |
| Code     | IDPVSH                                  | Date | 21 DE FEBRERO DE 2019 |  |  |  |  |  |

# **IDYNAMICS VALUED SHIPMENT AND RETURNS**

**USERS' GUIDE** 

| Document Version: | 1.0               |
|-------------------|-------------------|
| Document Date:    | FEBRUARY 21, 2019 |
| Author Name:      | DPT. I+D+I        |
|                   |                   |

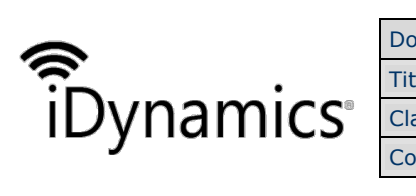

| ocument | iDynamics Valued Shipment and Returns |                                         |                       |  |  |  |  |  |  |
|---------|---------------------------------------|-----------------------------------------|-----------------------|--|--|--|--|--|--|
| ïtle    | User's guide                          |                                         |                       |  |  |  |  |  |  |
| Class.  | Microsoft Dynamics 3                  | Microsoft Dynamics 365 Business Central |                       |  |  |  |  |  |  |
| Code    | IDPVSH                                | Date                                    | 21 DE FEBRERO DE 2019 |  |  |  |  |  |  |

#### INDEX

| IDY   | NAMICS VALUED SHIPMENT        |  |  |  |  |  |  |  |
|-------|-------------------------------|--|--|--|--|--|--|--|
| 1.    | Setup                         |  |  |  |  |  |  |  |
| 1.1.  | Historic sales delivery note  |  |  |  |  |  |  |  |
| 1.1.1 | . Totals of the document      |  |  |  |  |  |  |  |
| 1.1.2 | Line amounts4                 |  |  |  |  |  |  |  |
| 1.1.3 | B. Document statistics        |  |  |  |  |  |  |  |
| 1.2.  | Historical purchase shipment5 |  |  |  |  |  |  |  |
| 1.3.  | Return Shipping6              |  |  |  |  |  |  |  |
| 1.4.  | Return Receipt6               |  |  |  |  |  |  |  |
| 1.5.  | New sales shipment report6    |  |  |  |  |  |  |  |
| 1.6.  | Updating amounts7             |  |  |  |  |  |  |  |
| 1.6   | .1. SALES SETUP               |  |  |  |  |  |  |  |
| 1.6   | .2. Purchasing Settings       |  |  |  |  |  |  |  |
| 1.7.  | Limitations9                  |  |  |  |  |  |  |  |

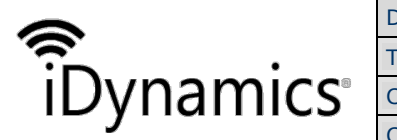

| Document | iDynamics Valued Shipment and Returns   |              |                       |  |  |  |  |  |  |
|----------|-----------------------------------------|--------------|-----------------------|--|--|--|--|--|--|
| Title    | User's guide                            | User's guide |                       |  |  |  |  |  |  |
| Class.   | Microsoft Dynamics 365 Business Central |              |                       |  |  |  |  |  |  |
| Code     | IDPVSH                                  | Date         | 21 DE FEBRERO DE 2019 |  |  |  |  |  |  |

# **iDynamics Valued Shipment**

The Valued sales and purchase extension allows you to view and to print the amounts associated with those documents, inheriting the economic information from the original purchase/sale documents.

Specifically, the extension:

- Add amounts and totals to the Historical sales delivery note document.
- Add amounts and totals to the **Purchase delivery note history** document.
- Add amounts and totals to the **Return Shipment** document.
- Add amounts and totals to the **Return receipt** document.
- New **print report** for **Historical sales delivery note**, with the option to display the amounts in the document.

## 1. Setup

iDynamics Valued Shipment, includes a new printing format for the shipment where the following are included, the amounts that replace the standard without the need to change the report selection. In the case that the selection of reports has indicated some non-standard format, you should select the one of the standard so that the one included by iDynamics Valued Shipment is used.

|   | Dyn          | amics 365 🗸      | Busir   | ness Central | Repo | rt Selection - Sales  | Environment<br>Sandbox   |                           | ~       | Ŷ       | ٢      | ē         | ٢              | ? | 8 |
|---|--------------|------------------|---------|--------------|------|-----------------------|--------------------------|---------------------------|---------|---------|--------|-----------|----------------|---|---|
|   | $\leftarrow$ | REPORT SELECTION | - SALES |              |      |                       |                          |                           |         |         |        |           | 7 <sup>4</sup> |   |   |
|   |              | Usage            |         |              |      | Quote                 |                          |                           |         |         |        |           | \$             |   |   |
|   |              | Manage           |         |              |      |                       |                          |                           |         |         |        |           | 7              |   |   |
|   |              | SEQUENCE         |         | REPORT       | D I  | REPORT CAPTION        | USE FOR<br>EMAIL<br>BODY | USE FOR<br>EMAIL<br>ATTAC | EMAIL B | DDY LAY | OUT DE | SCRIPTION |                |   |   |
|   |              | 1                | 1       | 7157         | 320  | Valued Sales Shipment | 0                        |                           | _       |         |        |           |                |   |   |
|   |              |                  |         |              |      |                       |                          |                           |         |         |        |           |                |   |   |
| Ŀ |              |                  |         |              |      |                       |                          |                           |         |         |        |           |                |   |   |
|   |              |                  |         |              |      |                       |                          |                           |         |         |        |           |                |   |   |
|   |              |                  |         |              |      |                       |                          |                           |         |         |        |           |                |   |   |
|   |              |                  |         |              |      |                       |                          |                           |         |         |        |           |                |   |   |
|   |              |                  |         |              |      |                       |                          |                           |         |         |        |           |                |   |   |
|   |              |                  |         |              |      |                       |                          |                           |         |         |        |           |                |   |   |
|   |              |                  |         |              |      |                       |                          |                           |         |         |        |           |                |   |   |
|   |              |                  |         |              |      |                       |                          |                           |         |         |        |           |                |   |   |
|   |              |                  |         |              |      |                       |                          |                           |         |         |        |           |                |   |   |

#### 1.1. Historic sales delivery note

#### 1.1.1. Totals of the document

The extension adds a summary with the total amounts in the column of the document.

|                             | Document            | iDynamics Valued Sh                | ipment a                   | nd Returns       |              |  |  |
|-----------------------------|---------------------|------------------------------------|----------------------------|------------------|--------------|--|--|
| · ·                         | Title               | User's guide                       |                            |                  |              |  |  |
| Dvnamics                    | <sup>®</sup> Class. | Microsoft Dynamics 3               | s 365 Business Central     |                  |              |  |  |
| - j                         | Code                | IDPVSH                             | Date                       | 21 DE FEBF       | RERO DE 2019 |  |  |
|                             |                     |                                    |                            |                  |              |  |  |
| Dynamics 365         Busine | ales Shipments      | > 102232 · Adatum Corporation Sand | nment<br>box               | ~ Q @            | 9 🛛 🗘 ? 🖇    |  |  |
| ← POSTED SALES SHIPMENT     | ·                   | ( <i>P</i> ) + 🛍                   |                            |                  | 2            |  |  |
| 102232 · Ac                 | latum Corn          | oration                            |                            |                  |              |  |  |
| 102252 AC                   |                     |                                    |                            |                  |              |  |  |
| Process Actions Nat         | vigate Less options |                                    |                            | 0                |              |  |  |
| General                     |                     | Show less                          | Totals                     |                  |              |  |  |
| No 102232                   | Posting I           | Date 30/04/2019                    | Invoice Dis                | count Amount Exc | 0,00         |  |  |
| Customer Adatum Co          | rporation Docume    | nt Date 30/04/2019                 | Total Excl.<br>Total VAT ( | VAT (EUR)        | 1.005,80     |  |  |
| SELL-TO                     | Request             | ed Deliv                           | Total Incl.                | VAT (EUR)        | 1.166,73     |  |  |
| Address Station Ro          | ad, 21 Promise      | Delive                             |                            |                  | ()           |  |  |
| Address 2                   | Quote N             | D                                  |                            |                  |              |  |  |
| City                        | Order No            |                                    |                            |                  |              |  |  |
| Post Code 08010             | External            | Docum                              |                            |                  |              |  |  |
| Country/Region • • • • ES   | Salesper            | son Code 🕠 MS                      |                            |                  |              |  |  |
| Contact No. CO000001        | Respons             | ibility C                          |                            |                  | _            |  |  |
| Contact Daniel Alm          | araz WORK D         | ESCRIPTION                         |                            |                  |              |  |  |
| No. Printed                 | 1                   |                                    |                            |                  |              |  |  |
|                             |                     |                                    |                            |                  |              |  |  |

#### 1.1.2. Line amounts

The delivery note lines have three new visible columns: price of sale, line amount and line discount %.

| Dynamic | rs 365 🗸 🛛 B                            | usiness Central | ales Shipments             | > 102232 · Adat | um Corporation     | Environment<br>Sandbox | ~                    | Q ©                         | Ę                           | ÷              | ? 8        |  |
|---------|-----------------------------------------|-----------------|----------------------------|-----------------|--------------------|------------------------|----------------------|-----------------------------|-----------------------------|----------------|------------|--|
| ← POST  | ED SALES SHIPMEN                        | т               |                            | Ø               | + 🗊                |                        |                      |                             |                             | , <sup>w</sup> |            |  |
| 10      | )2232 ·                                 | Adatun          | n Corpo                    | oration         | l                  |                        |                      |                             |                             |                |            |  |
| Proce   | ess Actions                             | Navigate Le     | ss options                 |                 |                    |                        |                      |                             | (                           | D              |            |  |
| No. Pr  | rinted                                  |                 |                            | 1               |                    |                        |                      |                             |                             |                |            |  |
| Incide  | ent Count                               |                 |                            | 0               |                    |                        |                      |                             |                             |                | - 10       |  |
|         |                                         |                 |                            |                 |                    |                        |                      |                             |                             |                |            |  |
| Lin     | es Manage                               | More options    |                            |                 |                    |                        |                      |                             |                             |                |            |  |
| 1       | TYPE                                    |                 | UNIT OF<br>MEASURE<br>CODE | UNIT PRICE      | LINE<br>DISCOUNT % | LINE AMOUNT            | QUANTITY<br>INVOICED | PLANNED<br>DELIVERY<br>DATE | PLANNED<br>SHIPMENT<br>DATE |                | $\bigcirc$ |  |
| 1       | Item                                    | :               | UDS                        | 1.005,80        |                    | 1.005,80               | 1                    | 30/04/2019                  | 30/04/2019                  |                |            |  |
| Ship    | ping                                    |                 |                            |                 |                    |                        |                      |                             | Show more                   | 1              |            |  |
| Addre   | ess Code                                |                 |                            |                 | Country/Regio      | onn.                   | ES                   |                             |                             |                |            |  |
| Name    |                                         | Adatum Co       | rporation                  |                 | Contact            |                        | Daniel Almaraz       |                             |                             |                |            |  |
| Addre   | 2SS · · · · · · · · · · · · · · · · · · | Station Roa     | d, 21                      |                 | Location Code      |                        |                      |                             |                             |                |            |  |
| Addre   | ess 2                                   |                 |                            |                 | Outbound Wh        | se. Handling Ti        |                      |                             |                             |                |            |  |
| Citv    |                                         |                 |                            |                 | Shippina Time      | e                      |                      |                             |                             |                | J.         |  |

#### 1.1.3. Document statistics

If we press on the Statistics button, located in the action bar of the document, it will be shown extra information about the amounts calculated for the shipment.

| 0                                           | Document | iDynamics Valued Shi | pment ar    | nd Returns            |
|---------------------------------------------|----------|----------------------|-------------|-----------------------|
| <sup>•</sup> <b>i</b> Dvnamics <sup>•</sup> | Title    | User's guide         |             |                       |
|                                             | Class.   | Microsoft Dynamics 3 | ess Central |                       |
| J                                           | Code     | IDPVSH               | Date        | 21 DE FEBRERO DE 2019 |

|   | Dyn          | namics 365 ${\scriptstyle \lor}$ | Business  | Central         | sted Sales S | ihipments > | 102015 · | Trey Research  | Environment<br>Sandbox |            | Ŷ | © [ | ē 1 | , | ? 8              |
|---|--------------|----------------------------------|-----------|-----------------|--------------|-------------|----------|----------------|------------------------|------------|---|-----|-----|---|------------------|
|   | $\leftarrow$ | POSTED SALES SHIPM               | • Tre     | ey Res          | earc         | ch          |          | + 🛍            |                        |            |   |     | 7   | 2 |                  |
|   |              | Process Actio                    | ons Navig | gate Less       | ptions       |             |          |                |                        |            |   |     | G   | > |                  |
|   |              | Report Incident                  | 🖶 Print.  | 🙇 Navig         | ate 🛛 🛛      | Statistics  |          |                |                        |            |   |     | -   | = |                  |
|   |              | No                               |           | 102015          |              |             |          | Posting Date   |                        | 15/02/2018 |   |     |     |   |                  |
|   |              | Customer                         |           | Trey Research   |              |             |          | Document Da    | ate                    | 15/02/2018 |   |     |     |   |                  |
|   |              | SELL-TO                          |           |                 |              |             |          | Requested D    | elivery Date           |            |   |     |     |   |                  |
| < |              | Address                          |           | Southwark Brid  | ge Rd, 91-9  | 95          |          | Promised De    | livery Date            |            |   |     |     |   | $\left( \right)$ |
|   |              | Address 2                        |           |                 |              |             |          | Quote No.      |                        |            |   |     |     |   |                  |
|   |              | City                             |           |                 |              |             |          | Order No.      |                        |            |   |     |     |   |                  |
|   |              | Post Code                        |           | 46010           |              |             |          | External Doc   | ument No.              |            |   |     |     |   |                  |
|   |              | Country/Region                   |           | ES              |              |             |          | Salesperson    | Code                   | MS         |   |     |     |   |                  |
|   |              | Contact No.                      |           | CO00003         |              |             |          | Responsibility | y Center               |            |   |     |     |   |                  |
|   |              | Contact                          |           | Isabelina Casta | neda         |             |          | WORK DESC      | RIPTION                |            |   |     |     |   |                  |
|   |              | No. Printed                      |           |                 |              |             | 0        |                |                        |            |   |     |     |   |                  |
|   |              | Incident Count                   |           |                 |              |             | 0        |                |                        |            |   |     |     |   |                  |

The right side of the statistics screen informs us about the following date and customer balances, and the lower part shows us the detail of VAT amount associated with the document.

| General   |           |                   |            | Amounts                                                                                |                                                |
|-----------|-----------|-------------------|------------|----------------------------------------------------------------------------------------|------------------------------------------------|
| Quantity  | 1         | Gross Weight      | 39,79      | GENERAL<br>Amount                                                                      | 1.005,80                                       |
| Parcels   | 0<br>34,6 | Volume            | 1,2        | Inv. Discount Amount<br>Pmt. Disc. Given Amount<br>Total<br>16% VAT<br>Total Incl. VAT | 0,00<br>0,00<br>1.005,80<br>160,93<br>1.166,73 |
| VAT Lines | EC %      |                   | VAT AMOUNT | CUSTOMER<br>Balance (LCY)<br>Credit Limit (LCY)                                        | 70.568,16<br>75.001,00                         |
| 16        | . 0,00    | 1.005,80 1.005,80 | 160,93     | Expended % of Credit Limit (                                                           | 94%                                            |

#### 1.2. Historical purchase shipment

The purchase delivery note screen has the same options as the sales shipment (totals panel on the right, amounts in the lines, extended information in statistics).

Note: currently no customized report is included for the historical shipment of purchase shipment, so that in this case you don't have the option of printing the economic valuation of the document.

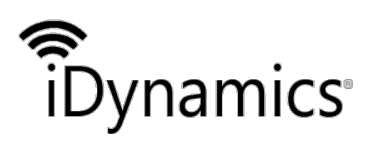

| Document | iDynamics Valued Shipment and Returns   |              |                       |  |  |  |  |  |  |
|----------|-----------------------------------------|--------------|-----------------------|--|--|--|--|--|--|
| Title    | User's guide                            | User's guide |                       |  |  |  |  |  |  |
| Class.   | Microsoft Dynamics 365 Business Central |              |                       |  |  |  |  |  |  |
| Code     | IDPVSH                                  | Date         | 21 DE FEBRERO DE 2019 |  |  |  |  |  |  |

### 1.3. Return Shipping

The return shipping screen has the same options as the sales shipment (totals panel on the right, amounts in the lines, extended information in statistics)

Note: Currently no custom report is included for shipment of return, so in this case there is no option to return the product print the economic valuation of the document.

#### 1.4. Return Receipt

The return receipt screen has the same options that the sales shipment (totals panel on the right, amounts on the right-hand side lines, extended information in statistics).

Note: currently no custom report is included for the reception of return, reason why in this case it is not counted with the option to print the economic valuation of the document.

#### 1.5. New sales shipment report

The extension includes a new sales shipment report, which modifies the standard by adding the corresponding content to the amounts, and that enables you to display data for aounts, totals, and VAT breakdown, associated with the shipment document. If you have *iDynamics Printing Documents*, the new sales delivery note report will be integrated with the same extension.

| Dynamics 365 ${\scriptstyle \lor}$                            | Business Central                                      | aranes de venta 🗦 | 102232 · Adatum Co | rporation                   | Entorno<br>Espacio ais                 | lado           | ~             | Q (                        | ) 🖻                               | ۲        | ? |  |
|---------------------------------------------------------------|-------------------------------------------------------|-------------------|--------------------|-----------------------------|----------------------------------------|----------------|---------------|----------------------------|-----------------------------------|----------|---|--|
| iDynamic                                                      | s                                                     |                   |                    |                             |                                        |                | De<br>CRON    | <b>elivery</b><br>IUS ES V | <b>Note 1</b><br>AT No.: 77<br>30 | 02232    |   |  |
| Shipping Addr                                                 | ress                                                  |                   |                    | Custom                      | er                                     |                |               |                            |                                   |          |   |  |
| Adatum Corp<br>Daniel Almar<br>Station Road,<br>08010 , BARCI | <b>poration</b><br>raz (Tel.)<br>21<br>ELONA (España) |                   |                    | 10000 -<br>VAT No<br>Shipme | Adatum Cc<br>.: 78945627<br>nt Method: | orporati<br>8A | ion           |                            |                                   |          |   |  |
| N°                                                            | Description                                           |                   |                    |                             | Quantity                               |                | Price         | Disc.                      | %                                 | Amount   | t |  |
| 1896-S                                                        | Escritorio ATENAS                                     |                   |                    |                             | 1                                      | UDS            | 5 1.005,8     | )                          |                                   | 1.005,80 | ) |  |
|                                                               |                                                       |                   |                    |                             |                                        |                | Taxable Base  |                            |                                   | 1.005,80 | 5 |  |
|                                                               |                                                       |                   |                    |                             |                                        |                | VAT+EC Amo    | unt (16%)                  |                                   | 160,93   | 3 |  |
|                                                               |                                                       |                   |                    |                             |                                        | l              | Total EUR Inc | :I. VAT+E                  | c                                 | 1.166,73 | 8 |  |
|                                                               |                                                       |                   |                    |                             |                                        |                |               |                            |                                   |          |   |  |
|                                                               |                                                       |                   | 2X1 in e           | very item                   |                                        |                |               |                            |                                   |          |   |  |

The inclusion of such information or not is configurable. On the one hand, from the card of each customer you can indicate if you want to generate delivery notes valued, by omission, for him.

|                                              | Document                                 | iDynamics Value              | d Shipment a           | nd Returns                                |         |
|----------------------------------------------|------------------------------------------|------------------------------|------------------------|-------------------------------------------|---------|
| •                                            | Title                                    | User's guide                 |                        |                                           |         |
| /namics <sup>®</sup>                         | Class.                                   | Microsoft Dynami             | cs 365 Busin           | ess Central                               |         |
|                                              | Code                                     | IDPVSH                       | Date                   | 21 DE FEBRERO                             | DE 2019 |
|                                              |                                          |                              | l                      |                                           |         |
| Dynamics 365 V Business                      | Central Customers                        | > 10000 · Adatum Corporation | Environment<br>Sandbox | ~ Ç © Ę                                   | © ? 8   |
| CUSTOMER CARD                                |                                          | + ii                         |                        |                                           | a       |
| 10000 . Adat                                 | um Corpo                                 | ration                       |                        |                                           |         |
| 10000 · Audi                                 | un corpo                                 | auon                         |                        |                                           |         |
| Process New Document R                       | equest Approval Cust                     | tomer Actions Navigate       | Report Less op         | tions                                     | (i)     |
| Payments >                                   |                                          |                              | PM Custome             | er Picture~                               |         |
| Shipping Location Code Combine Shipm Reserve | SHIPME Code Base Ca Custom Valued Valued | Show                         | more<br>Attachm        | ents                                      |         |
|                                              | valueu                                   | Shipment ····                | Document               | S                                         | 0       |
| Statistics >                                 |                                          |                              | Sell-to C              | Customer Sales History                    |         |
|                                              |                                          |                              |                        |                                           |         |
| Special Prices & Discounts                   | Manage                                   | UNIT OF                      | Ongoing Sal<br>Quotes  | es Ongoing Sales<br>Blanket Orders Orders | - 8     |
| SALES<br>LINE TYPE TYPE                      | TYPE CODE                                | MEASURE M<br>CODE Q          | UANT                   | 2 0 0                                     |         |

On the other hand, from the print dialog of the report you can indicate if this setup is respected by client, if all the selected delivery notes are printed valuated, or is the omission is forced of such information.

|   | Dyn | namics 365 V Business C | Central ales Shipments > 102232 · Adatum Corporation  | Environment<br>Sandbox              | ~ | Q 😳 | Þ   | ۲              | ? | 8 |
|---|-----|-------------------------|-------------------------------------------------------|-------------------------------------|---|-----|-----|----------------|---|---|
| 8 | ~   | POSTED SALES SHIPMENT   | EDIT - VALUED SALES SHIPMENT Use default values from: | $\checkmark$ d filters $\checkmark$ |   |     |     | 7 <sup>4</sup> |   |   |
| н |     | Process Actions Naviga  |                                                       |                                     |   |     |     |                |   |   |
|   |     | General                 | Options                                               |                                     |   |     | Sho | w less         |   |   |
|   |     | No 1                    | No. of Copies                                         | 0                                   | , |     |     |                |   |   |
|   |     | Customer A              | Show Internal Information                             | ,                                   | , |     |     |                |   |   |
|   |     | SELL-TO                 | Log Interaction                                       |                                     |   |     |     |                |   |   |
|   |     | Address S               | Show Assembly Components                              |                                     |   |     |     |                |   |   |
|   |     | Address 2               | Show Amounts                                          | stomer                              |   |     |     |                |   |   |
|   |     | City                    | SERIAL/LOT INFORMATION All None                       | -                                   |   |     |     |                |   |   |
|   |     | Post Code 0             | Show Serial/Lot Numbers                               |                                     |   |     |     |                |   |   |
| н |     | Contact No. C           | Show Expiration Date                                  |                                     |   |     |     |                |   |   |
|   |     | Contact D               |                                                       |                                     |   |     |     |                |   |   |
|   |     | No. Printed             | Send to Pri                                           | nt Preview Cancel                   |   |     |     |                |   |   |
|   |     | Incident Count          | 0                                                     |                                     |   |     |     |                |   |   |

### 1.6. Updating amounts

By default the amounts will be calculated when a new document is created delivery note or return, depending on the documents of origin and will only be updated if a send/receive line is undone.

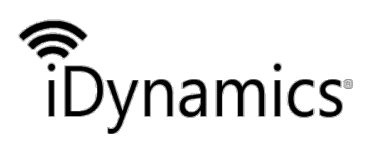

| Document | iDynamics Valued Shipment and Returns |           |                       |  |
|----------|---------------------------------------|-----------|-----------------------|--|
| Title    | User's guide                          |           |                       |  |
| Class.   | Microsoft Dynamics 36                 | 55 Busine | ess Central           |  |
| Code     | IDPVSH                                | Date      | 21 DE FEBRERO DE 2019 |  |

From the sales and purchasing setup, however, you can indicate that you want to update the amounts each time the document of origin of the delivery note/return is launched.

#### 1.6.1. Sales setup

The option "*Recalc. Amounts of Sales Delivery Notes when released*" will provoke that the amount of sales delivery notes and sending returns of sale will be recalculated, when the original documents are released.

| Dynamics 365 V Business Central    | Sales && Receivables Setup | Environment<br>Sandbox       | ~         | Q © | Ę      | ٢      | ? | 8   |
|------------------------------------|----------------------------|------------------------------|-----------|-----|--------|--------|---|-----|
| ← SALES & RECEIVABLES SETUP        |                            | + 1                          |           |     |        | ,×     |   |     |
| Sales & Receivab                   | les Setup                  |                              |           |     |        |        |   |     |
| Customer Groups Payments Nav       | igate Less options         |                              |           |     |        |        |   |     |
| General                            |                            |                              |           |     | Show m | ore    |   |     |
| Credit Warnings Both Warni         | ngs 🛟                      | Freight G/L Acc. No.         |           |     |        | ~      |   |     |
| Stockout Warning                   |                            | Default Posting Date         | Work Date |     |        | \$     |   |     |
| Invoice Rounding                   |                            | Allow VAT Difference         |           |     |        |        |   |     |
| Default Item Quantity              |                            | Calc. Inv. and Pmt. Discount |           |     |        |        |   |     |
| Create Item from Item No.          |                            | VAT Bus. Posting Gr. (Price) | NAC       |     |        | $\sim$ |   |     |
| Create Item from Description       |                            | Correct. Doc. No. Mandatory  |           |     |        |        |   |     |
| Appln. between Currencies          | \$                         | Prepmt. Auto Update Freque   | Never     |     |        | \$     |   |     |
| Post Invoice Discount              |                            | Update Shipment Amounts o    |           |     |        |        |   |     |
| Post Line Discount                 |                            | Ignore Updated Addresses     |           |     |        |        |   |     |
| Post Payment Discount              |                            | Skip Manual Reservation      |           |     |        |        |   |     |
| Logo Position on Documents No Logo | \$                         |                              |           |     |        |        |   | []] |
| <b>.</b>                           |                            |                              |           |     |        |        |   |     |

#### 1.6.2. Purchasing Settings

The option "*Recalc. Amounts of Purchase when posted*" will provoke that the amounts of purchase and return delivery notes of purchase will be recalculated, when the documents of origin are launched.

|                              | Document                                       | iDynamic          | s Valued Ship          | pment a          | nd Returns |                |     |  |
|------------------------------|------------------------------------------------|-------------------|------------------------|------------------|------------|----------------|-----|--|
| •                            | Title                                          | User's guide      |                        |                  |            |                |     |  |
| namics                       | Class. Microsoft Dynamics 365 Business Central |                   |                        |                  |            |                |     |  |
|                              | Code                                           | IDPVSH            |                        | Date             | 21 DE FE   | BRERO DE 2     | 019 |  |
|                              |                                                |                   |                        |                  |            |                |     |  |
| ynamics 365 V Business Co    | entral Purchases 8                             | ጵ& Payables Setup | Environme<br>Sandbox   | ent<br>X         | ~ 8        | 0 🛡 🏶          | ≩ ? |  |
| PURCHASES & PAYABLES SETUP   |                                                | 0 -               | - 🗇                    |                  |            | 7 <sup>4</sup> |     |  |
| Purchases & F                | Pavables                                       | Setup             |                        |                  |            |                |     |  |
|                              | ayabico                                        | Cecup             |                        |                  |            |                |     |  |
| Process                      |                                                |                   |                        |                  |            |                |     |  |
| General                      |                                                |                   |                        |                  |            | Show more      |     |  |
| Calc. Inv. and Pmt. Discount | $\supset$                                      |                   | Correct. Doc. No. Mand | datory · · · · • | $\supset$  |                |     |  |
| Calc. Inv. Disc. per VAT ID  | $\supset$                                      |                   | Allow VAT Difference   |                  | $\supset$  |                |     |  |
| Post Invoice Discount        | $\supset$                                      |                   | Appln. between Curren  | cies Al          | I          | \$             |     |  |
| Post Line Discount           | $\supset$                                      |                   | Exact Cost Reversing M | landat 🖣 💽       | $\supset$  |                |     |  |
| Post Payment Discount        | $\supset$                                      |                   | Prepmt. Auto Update Fr | reque N          | ever       | \$             |     |  |
| Invoice Rounding             | D                                              |                   | Default Posting Date   | W                | /ork Date  | \$             |     |  |
| Create Item from Item No.    | $\supset$                                      |                   | Update Receipt Amount  | its on 🕔 🔵       |            |                |     |  |
| Ext. Doc. No. Mandatory      | D                                              |                   | Ignore Updated Addres  | sses · · · · · • |            |                |     |  |
|                              |                                                |                   |                        |                  |            |                |     |  |
|                              |                                                |                   |                        |                  |            |                |     |  |
| Number Series                |                                                |                   |                        |                  |            | Show more      |     |  |
| Number Series                | OV                                             | ~                 | Credit Memo Nos.       | C-               | AB         | Show more      |     |  |

## 1.7. Limitations

The extension does not have the capacity to assess the shipments created with prior to the installation of the extension, because the origin orders could have been removed after being posted.